## Инструкция по подключению приборов серии «Редут-Net-GSM» к ПО «Кобра 8».

## Установка программного обеспечения.

Для работы приборов серии «Редут-Net-GSM» совместно с ПО Кобра на компьютер с установленным ПО необходимо дополнительно установить драйвер LC-CPM (SurGard) и программу ««Сервер Виртуальный ретранслятор» - версия для работы по протоколу SurGard (ПО Кобра)».

Если ПО Кобра не установлено на компьютере, скачать с сайта <u>cryptogroup.ru</u> программу «Кобра 8 (полная инсталляция)». Скачать с сайта драйвер LC-CPM (SurGard)**.** 

Запустить файл установки **kpo\_kobra.exe**. Установить программу согласно Руководству пользователя **guide\_kobra8.pdf**. Все программы желательно запускать от имени Администратора.

Папку «Драйвер LC-CPM (SurGard) new» разместить на рабочем столе или в другом месте на компьютере. Создать ярлык на рабочем столе «LC-CPM» с запуском от имени Администратора.

Папку с программой ««Сервер Виртуальный ретранслятор» - версия для работы по протоколу SurGard (ПО Кобра)» разместить на рабочем столе или в другом месте на компьютере. Создать ярлык на рабочем столе «Server\_VirtRetrKobra» с запуском от имени Администратора.

Запуск приложений осуществлять в следующем порядке:

- 1 Запустить Сервер сообщений.
- 2 Запустить драйвер LC-СРМ.
- 3 Запустить Server\_VirtRetrKobra.
- 4 Запустить нужный модуль Дежурный оператор, Менеджер объектов, Настройка системы.

## Подключение шаблона Редут.

Для корректной работы приборов серии Редут с КПО «Кобра 8» необходимо подключить шаблон «Редут», если его нет в установленном ПО.

Запустить модуль «Настройка системы».

| R   |          |               |        |   |                                                                                                    | КПС     | ) Кобра 8 - <b>Настройка сист</b> е | 9:43:31 - □ ×                |  |  |  |
|-----|----------|---------------|--------|---|----------------------------------------------------------------------------------------------------|---------|-------------------------------------|------------------------------|--|--|--|
| 100 |          | Параметры     |        |   |                                                                                                    |         |                                     |                              |  |  |  |
|     | Шаблоны  | Классы событи | й Неи  |   | вности                                                                                                    | Сервер  | сообщений SMS Telegram              | Рассылка<br>Рассылка         |  |  |  |
| N⁰  | Название | Наименова     | Кол.   |   | Наиме                                                                                                    | нование | е Описание                          |                              |  |  |  |
| 30  | sh0003FA | Барьер 2000   | 41     |   | Редут                                                                                                    | г       | Redut_Ademco                        | Contact                      |  |  |  |
| 31  | sh0003FB | Модем Барье   | e 12   |   | Код                                                                                                    | Зона    | Класс сообщения                     | Описание                     |  |  |  |
| 32  | sh0003FC | Ademco Cont   | t 1867 |   | 0000                                                                                                    | 000     | Прописка                            | прописка                     |  |  |  |
| 33  | sh0003FD | IGP8000       | 77     |   | 0003                                                                                                    | 000     | сервисные сообщения                 | Сообщение не доставлено      |  |  |  |
| 34  | sh0003FE | Satel Ademco  | 1      |   | 0006                                                                                                    | 000     | Тест                                | Тест                         |  |  |  |
| 35  | sh0003FF | CPRC-6D       | 55     |   | 0007                                                                                                    | 000     | сервисные сообщения                 | Сообщение с болида           |  |  |  |
| 36  | sh000400 | Риф Стринг    | 45     |   | 8000                                                                                                    | 000     | Исключение                          | зон из охраны                |  |  |  |
| 37  | sh000401 | EL SMS        | 80     |   | 0009                                                                                                    | 000     | сервисные сообщения                 | Событие со стрельца          |  |  |  |
| 38  | sh000402 | Юпитер-Атл    | 9      |   | A000                                                                                                    | 999     | Исключение                          | исключение                   |  |  |  |
| 39  | sh000403 | TRIKDIS       | 162    |   | 000B                                                                                                    | 999     | Исключение                          | исключение                   |  |  |  |
| 40  | sh000404 | LARS 2/32     | 241    |   | 000C                                                                                                    | 000     | Тест                                | тест телефонный коммуникатор |  |  |  |
| 41  | sh000405 | C2000         | 241    |   | 000D                                                                                                    | 000     | Тест                                | Tect Ethernet                |  |  |  |
| 42  | sh000412 | LARS 1/48     | 220    |   | 000E                                                                                                    | 000     | Тест                                | тест GSM                     |  |  |  |
| 43  | sh000413 | Цербер 03 +   | -5     |   | 0011                                                                                                    | 000     | сервисные сообщения                 | Телеметрия                   |  |  |  |
| 44  | sh009600 | С2000ПП       | 1135   |   | 0012                                                                                                    | 000     | сервисные сообщения                 | Телеметрия                   |  |  |  |
| 45  | sh019000 | Лунь 9Р       | 160    |   | 0013                                                                                                    | 000     | сервисные сообщения                 | Телеметрия                   |  |  |  |
| 46  | sh019001 | Лунь 5        | 224    |   | 0014                                                                                                    | 000     | сервисные сообщения                 | Телеметрия                   |  |  |  |
| 47  | sh019002 | Лунь 7        | 82     |   | Код         Зона         Класк           О000         О00         Пропи           О000         О00         Пропи           О000         О00         Пропи           О000         О00         Пропи           О000         О00         Пропи           О000         О00         Пропи           О003         О00         сервия           О004         000         Тест           О005         О00         Тест           О006         000         Тест           О001         О00         Тест           О011         О00         сервия           О012         О00         сервия           О013         О00         сервия           О14         О00         сервия           О14         О00         сервия           Описание         пропися |         | 0000 Зона 000 Класс                 | Прописка                     |  |  |  |
| 48  | sh019003 | Лунь 5Н       | 65     |   | Описа                                                                                                    | ние Г   |                                     |                              |  |  |  |
| 49  | sh149600 | Редут         | 1813   | Ŧ | Chinde                                                                                                    |         | ipor marca                          |                              |  |  |  |
|     | Соз,     | дать шаблон   |        |   | Н                                                                                                    | овый    | Редактировать У                     | цалить                       |  |  |  |

Найти строку sh149600 «Редут». Если строки с шаблоном «Редут» в установленном ПО нет, его необходимо установить вручную.

Закрыть модуль «Настройка системы».

Разархивировать файл «ШаблонRedut.rar». Полученные файл «sh149600.gfb» и папку «sh149600» переписать в папку «Program Files – КПО Кобра 8 – server – data» или в соответствующую папку, если была выбрана другая папка для установки программы.

Перезапустить ПО, после запуска программы настройки строка с шаблоном «Редут» должна появиться в списке шаблонов.

# Программа «Сервер Виртуальный ретранслятор» - версия для работы по протоколу SurGard (ПО Кобра).

Запустить программу ««Сервер Виртуальный ретранслятор» - версия для работы по протоколу SurGard (ПО Кобра)».

Окно программы после запуска:

| Сервер - "Виртуальный р | етранслятор". Верси | я для работы по г | ротоколу Su | ırGard ("KO | бра")    | to when the |                             |
|-------------------------|---------------------|-------------------|-------------|-------------|----------|-------------|-----------------------------|
| График Обслуживание От  | ладка Регистрация   | Настройки   SurGa | bre         |             |          |             | Справка                     |
| Зај                     | регистрированны     | е приборы         |             | Обновить та | аблицу   |             |                             |
| ІР Адрес                | Порт прибора        | Пультовой N       | N стр.      | Выкл.       | <b>^</b> | 🗌 Стоп      |                             |
|                         |                     |                   |             |             |          |             | Версия 4.3.3 от 26.02.2020  |
|                         |                     |                   |             |             |          | Очистить    |                             |
|                         |                     |                   |             |             |          |             | - A CONTRACTOR OF THE OWNER |
|                         |                     |                   |             |             |          |             | í l                         |
|                         |                     |                   |             |             |          |             |                             |
|                         |                     |                   |             |             |          |             |                             |
|                         |                     |                   |             |             |          |             |                             |
|                         |                     |                   |             |             |          |             |                             |
|                         |                     |                   |             |             |          |             |                             |
|                         |                     |                   |             |             |          |             |                             |
|                         |                     |                   |             |             | Ŧ        | 1           |                             |
|                         |                     |                   |             |             |          |             |                             |

Рабочее окно программы содержит 6 вкладок: «Трафик», «Обслуживание», «Отладка», «Регистрация», «Настройка», «SurGard». Программа открывается на вкладке «Обслуживание».

#### Настройка программы.

Для настройки программы предназначены две вкладки: вкладка «Настройка» вкладка «SurGard».

#### Вкладка «Настройка».

Для изменения настроек поставить галочку в поле «Вкл. Редактирование».

| 🚬 Сервер - "Виртуальный ретранслятор". Версия для работы по протоколу SurGard ("КОБРА") |                            |
|-----------------------------------------------------------------------------------------|----------------------------|
| Трафик Обслуживание Отладка Регистрация Настройки SurGard                               | Справка                    |
| 💌 Вкл. Редактирование                                                                   |                            |
| Сетевые устройства                                                                      |                            |
| Управл. Интерфейсами Применить                                                          |                            |
| IP адрес Порт Шлюз Активн.                                                              | Версия 4.3.3 от 26.02.2020 |
| Интерфейс 1 10.0.4.101 _ 5000 10.0.4.101 С                                              |                            |
| Интерфейс 2 192.168.1.4 _ 5000 192.168.1.1 О                                            |                            |
| Интерфейс 3 (GSM) 0.0.0.0 5000 0.0.0.0                                                  |                            |
| СNCB0 🖃 Виртуальный порт 🔽 Откл. пакетов "Баланс GSM"                                   |                            |
| СОМ2 Порт АРМ Поревска надичия "Интернета"                                              |                            |
| 2 мин. 💽 "Наруш. связи с 90" 🔽 Блокировка Аварий при отсутствии Интернета - "Альта      | ир'                        |
| 🗹 Доп. Функции                                                                          |                            |
| Возможно вкл.,если у всех приборов версия 4620 выше v-3                                 | <b>5</b>                   |
| 🔲 Вкл.повтор запросн.Тлг.                                                               |                            |
| 2 повтора 💽 Кол. повторов запросн. Тлг.                                                 |                            |
| 10 сек. 👻 Период повторов запросн. Тлг. Сохр. настр.                                    |                            |
|                                                                                         | •                          |

Для работы приборов можно использовать три интерфейса подключения к Интернету. Каждое из подключений должно иметь глобальный статический IP адрес. В случае использования роутера, сетевое подключение на компьютере должно иметь статический локальный IP адрес и на этот адрес нужно «пробросить» порт APM (по умолчанию используется порт 5000) с внешнего IP адреса. Для каждого подключения используется своя сетевая карта. Подключения «Интерфейс 1» и «Интерфейс 2» предназначены для использования сетевых карт компьютера, «Интерфейс 3» предназначены GSM модема.

«IP адрес» - выпадающий список, в котором отображены IP адреса всех сетевых подключений компьютера.

«Порт АРМ» - по умолчанию 5000 для «Интерфейса 1». Значение порта 5000 можно устанавливать для всех интерфейсов. Возможно использование любого другого допустимого значения порта. «Шлюз» - устанавливается автоматически после выбора адреса сетевого подключения. «Управление интерфейсом» - обязательно включить при использовании двух или трех интерфейсов.

Вкладка «SurGard».

Для изменения настроек поставить галочку в поле «Вкл. Редактирование».

| 💌 Сервер - "Виртуальный ретранслятор". Версия для работы по протоколу SurGard ("КОБРА")                                                                                                    |                                        |
|----------------------------------------------------------------------------------------------------|----------------------------------------|
| Трафик Обслуживание Отладка Регистрация Настройки SurGard<br>■ Вкл. Редактирование<br>Вкл. конвертер SurGard<br>99 Номер приемного канала ("Кобра"=99)<br>1 Номер линии ("Кобра"=1)<br>3000 Время ожидания квитанции Мс ("Кобра"=3000)<br>© ICP (Кобра)<br>© Com Добевить N резделя в зарес. объекта(Кобра)<br>Параметны ICP IP адр.<br>1026 Порт IP адр.<br>1026 Порт IP адр.<br>Применить | Спраека<br>Спраека<br>Стоп<br>Очистить |
|                                                                                                    |                                        |

В файле drvlccpm.ini (папка с драйвером LC-CPM) посмотреть параметр LanSpahPort=. Файл можно открыть с помощью Блокнота. Он должен совпадать с параметром «Порт» на вкладке SurGard программы «Сервер Виртуальный ретранслятор». Если не совпадает, изменить в файле ini. Перезапустить драйвер LC-CPM

| 🕑 Вкл. ко          | онвертер SurGard         |                                    | Стоп                                                |
|--------------------|--------------------------|------------------------------------|-----------------------------------------------------|
| 99                 | Номер приемного канала ( | ("Кобра"=99)                       | Версия 4.3.3 от 26.02.2020                          |
| 1                  | Номер линии ("Кобра"=1)  |                                    | Очистить                                            |
| 3000               | Время ожидания квитанци  | и Мс ("Кобра"=3000)                | "SurGard" Успешное подкл. к ТСР серв>127.0.0.1:1026 |
| 💿 TCP (Ko<br>🔿 Com | обра)<br>🗖 Добавите      | . N раздела в адрес объекта(Кобра) |                                                     |
| Параметг           | пы ТСР                   | Параметры СОМ                      |                                                     |
| 127.0.0.1          | 🔽 IP адр.                | CNCB0 PortName                     |                                                     |
| 1026               | Порт                     | 9600 BaudRate                      |                                                     |
| Примени            | пь                       |                                    |                                                     |

## Подключение приборов «Редут-Net-GSM» к ПО Кобра.

Настроить прибор в соответствии с Руководством по эксплуатации. Установить прибор на объекте, включить. На пульте запустить ПО. Развернуть окно программы «Сервер Виртуальный ретранслятор», щелкнув правой кнопкой по иконке программы в правом нижнем углу рабочего стола, и нажав надпись «Показать».

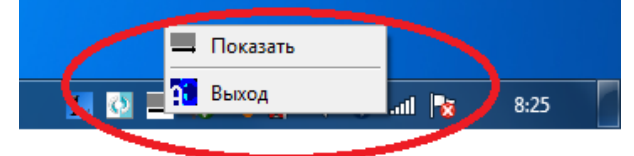

При успешном запуске программ в правой части открывшегося окна должно появиться сообщение:

"SurGard" Успешное подкл. к TCP серв.->127.0.0.1:1026

чч:мм:сс Сетевые настройки ОК!

Перейти на вкладку «Регистрация». Установить галочку в полях «Разрешить новую регистрацию» и «Регистрация всех» или «Регистрация одного по номеру». При появлении окна предупреждения, нажать «Да»

| 🔀 Сервер - "Виртуальный ретранслятор". Версия для          | а работы по протоколу SurGard ("КОБРА")       |                                        |
|------------------------------------------------------------|-----------------------------------------------|----------------------------------------|
| Трафик Обслуживание Отладка Регистрация Нас                | тройки   SurGard                              | Справка                                |
| <ul> <li>С Регистр. одного - по номеру</li> <li></li></ul> | Выгрузить список зарегистрированных           | Стоп Версия 4.3.3 от 26.02.2020        |
| 🔲 Разрешить удаление одной зарег.                          |                                               | Очистить                               |
| 🗖 Разрешить замену одного прибора 🥤                        | Приложение-"Сервер-Виртуальный ретранслятор"  | ещное подкл. к ТСР серв>127.0.0.1:1026 |
|                                                            | Внимание - включена регистрация на 5мин.! Исг | ие настройки UK!<br>полнить?           |
|                                                            | Да                                            | Her                                    |
|                                                            |                                               |                                        |

Вкладка «Обслуживание».

При успешном подключении прибора в правом окне программы появятся сообщение о регистрации РЕГИСТРАЦИЯ! IP=10.0.3.1 Port=5000 Пульт.N=1/0/0, с информацией о IP адресе подключенного прибора, порте подключения (номер порта может быть любым) и пультовом номере. В таблице должна появиться появиться строка с аналогичными данными.

| ſ | 📉 Сервер - "Виртуальнь | ій ретранслятор". Верс | ия для работы по | протокол | олу SurGard ("КОБРА")                                                           |            |
|---|------------------------|------------------------|------------------|----------|---------------------------------------------------------------------------------|------------|
|   | Трафик Обслуживание    | Отладка Регистрация    | Настройки   SurG | iard     |                                                                                 | Справка    |
| l | :                      | Зарегистрированні      | ые приборы       | _        | Обновить таблицу                                                                |            |
|   | IP Ages                | Порт прибора           | Пультовой N      | N стр.   | p. Parra Cron                                                                   |            |
| L | 10.0.3.1               | 5000                   | 1/0/0            | 0        | Версия 4.3.3 от 26.02.2020                                                      |            |
|   |                        |                        |                  | _        | Очистить                                                                        |            |
|   |                        |                        |                  |          | "Surfaird" Успешное пояка к ICP серв ->127.0.0                                  | 1.1026     |
|   |                        |                        |                  |          | 9-21-11 Сетевые настройки ОК!<br>19-50-9. РЕГИСТРАНИЯЦИС-10.0.3.1 Port-5000 Пис | N=1/0/0    |
|   |                        |                        |                  |          | 0.30.0 TETRETI ALVINE II =10.0.3.1 FOIL=3000 Hgs                                | BT.N=17070 |
|   |                        |                        |                  |          |                                                                                 |            |
|   |                        |                        |                  |          |                                                                                 |            |
|   |                        |                        |                  |          |                                                                                 |            |
|   |                        |                        |                  |          |                                                                                 |            |

Вкладка «Трафик».

После нажатия на кнопку «Пуск» в окне вкладки отображается трафик обмена между подключенными приборами и пультом.

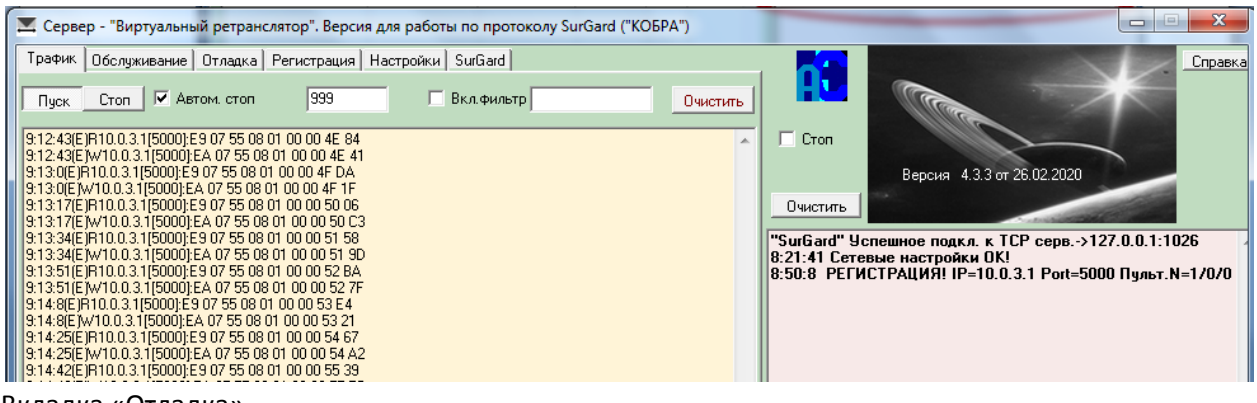

Вкладка «Отладка».

Опции вкладки предназначены для отладки работы программы в случае возникновения проблем с работой самой программы и отдельных подключенных приборов. Предназначена для специалистов, имеющих достаточную подготовку.

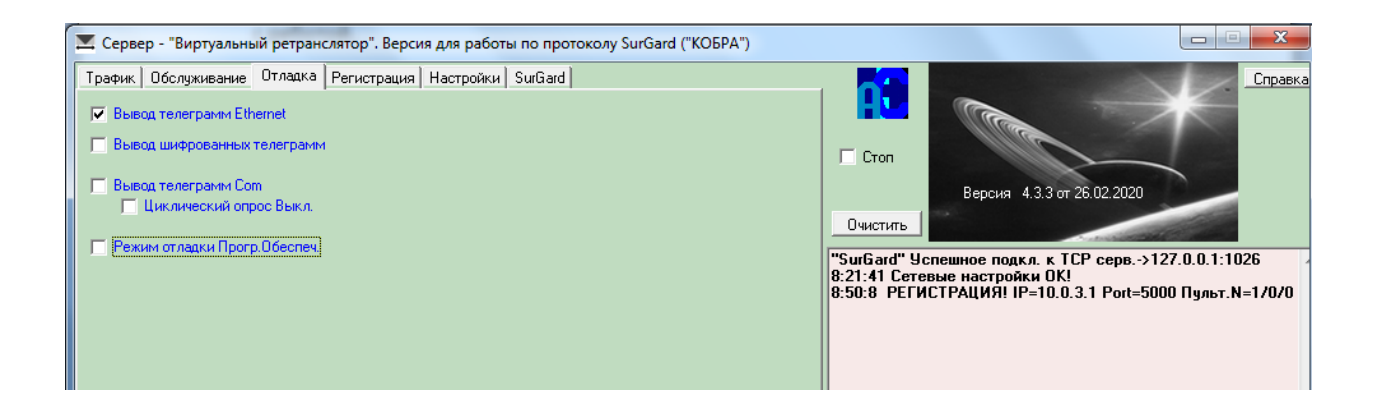

#### Модуль «Менеджер объектов».

Заполнение карточки объекта.

Вкладка "Основные".

Номер 14 0000 - в Приборе пультовой номер 1/0/0

Номер 14 0001 - в Приборе пультовой номер 1/0/1.

Номер 14 0002 - в Приборе пультовой номер 1/0/2 и т.д.

14 – Спецификатор драйвера LC-СРМ.

- 0 000 три младшие цифры это номер, привязанный к пультовому номеру прибора. 999 будет соответствовать 1/9/99. Старший разряд в приборе не учитывается.
  - старшая цифра это номер раздела.

В приборе хозоргану назначается шлейфы для Взяти/Снятия и номер раздела от 0 до 3. Если номер раздела не назначать, то по умолчанию он будет равен 0. Раздел привязанный к проводному(проводным ШС) транслируется и на беспроводные извещатели.

В АРМ Кобра для каждого раздела требуется сформировать свой виртуальный Объект. 14 0001 - Раздел с номером 0 — Основной.

Для Объекта 14 0001 – установить "Считать основным объектом".

Для других виртуальных разделов (14 1001, 14 2001, 14 3001) — не устанавливать. Соответственно, если запрограммированы все 4 раздела, то помимо основного объекта с номером 14 0001 — должны присутствовать виртуальные объекты с номерами:

> 14 1001; 14 2001; 14 3001.

Шаблон событий - "Редут" Тип системы: - "LC-CPM".

| <b>B</b> | 9:32   | 2:21              |        |             |                |              |                 | кпо к         | обра 8 - Мен    | еджер объек   | тов         |           |
|----------|--------|-------------------|--------|-------------|----------------|--------------|-----------------|---------------|-----------------|---------------|-------------|-----------|
| Canada a | E      | Вид               |        | Справочники | Спр            | авочники 2   | Интег           | рация         | Служба          | Утилиты       |             |           |
|          |        |                   |        |             |                |              |                 |               |                 |               | Jul 1       | R         |
| Список   |        | Основн            | ые     | Расширенные | Ответственные  | Оборудовани  | е Карта         | Фотографии    | Видео           | Дополнения    | ПСП         | Извеш     |
| ыстрый п | оиск   |                   |        |             |                |              | Выбранный объе  | KT            | Выбрано номеро  | ов - 2        |             | _         |
|          |        |                   |        | и 🔘 или     |                |              | 140000 - Редуто | 00 (-Улица 1) |                 |               |             |           |
| IP How   | iep H  | Таимен            | ова Ад | дрес        | Номер          | 140000       |                 |               |                 |               |             |           |
| 14       | 0000 F | истема<br>Редут00 | 0 -1   | Улица1      | Наименование   | Редут0       | 00              |               |                 |               |             |           |
|          |        |                   |        |             | Город          | Нск          |                 | • Индекс      | Райо            | н             |             | -         |
|          |        |                   |        |             | Адрес          | Улица 1      |                 |               | Парол           | ь             |             | -         |
|          |        |                   |        |             | Шаблон событ   | ий Редут     |                 | -             | Тип объект      | a             |             | <b>T-</b> |
|          |        |                   |        |             | спи            |              |                 |               | репленный техни | ĸ             |             | <b>T</b>  |
|          |        |                   |        |             | ГБР            |              |                 | - Baknel      | ленный операто  | n             |             |           |
|          |        |                   |        |             | Тип системы    |              |                 | - Barper      |                 | P             |             |           |
|          |        |                   |        |             | THITCHCTCHD    | Le ern       | Chung           |               | Тип Цербер      | Р Шербер 03/( | SSM         |           |
|          |        |                   |        |             | C              |              | сун нод         | cna           | Талафо          |               | 5514        |           |
|          |        |                   |        |             | Считать осної  | зным объекто | IM E            | Hence         | телефо          |               |             | -         |
|          |        |                   |        |             | Скрытый объ    | ект          |                 | померт        | комплекта ключе |               |             |           |
|          |        |                   |        |             | Задержка на і  | вход         | <b>o</b>        | Патрул        | и с             |               |             | _         |
|          |        |                   |        |             |                |              |                 |               | Лицевои сче     | т             |             |           |
|          |        |                   |        |             | По тревоге зв  | онок х/о     |                 |               | 40              |               |             |           |
|          |        |                   |        |             | Режим "Банко   | чат"         | E 🖲 0           | © 1 C         | остояние объект | a             |             | -         |
|          |        |                   |        |             | -Тип шлейфа-   |              |                 | Описание клю  | чей             | Техник-объе   | кт          |           |
|          |        |                   |        |             | 🗸 Охрана       |              | Видео           |               |                 |               |             |           |
|          |        |                   |        |             | Пожарна        | я            | АТС             |               |                 |               |             |           |
|          |        |                   |        |             | Лата и времо с |              | 04 2020 9:19:31 |               |                 | 17.04.2       | 020 9:00:28 | =         |
|          |        |                   |        |             | Дата последне  | й проверки   | 01.2020 5.15:51 |               | Кто про         | верял         |             |           |
|          |        |                   |        |             |                |              |                 |               |                 |               |             |           |